# DE EN

### **Display und Bedienfeld**

| nspia                               |                                                                                              |                                                                                                    |  |  |  |
|-------------------------------------|----------------------------------------------------------------------------------------------|----------------------------------------------------------------------------------------------------|--|--|--|
|                                     |                                                                                              | ° ⊕ & Ŏ Ď & ⊙ <b>88:88</b>                                                                                   |  |  |  |
| 88 kw 8 Mon Tue Wed Thu Fri Sat Sun |                                                                                              |                                                                                                    |  |  |  |
|                                     | 18                                                                                           | <b>3.8</b> L/min<br>∭                                                                                        |  |  |  |
| Nr.                                 | Symbol                                                                                       | Beschreibung                                                                                                 |  |  |  |
| 1                                   | Mon-Sun                                                                                      | Wochentage – Montag ~ Sonntag                                                                                |  |  |  |
| 2                                   | Ō                                                                                            | Timer-Anzeige, die angezeigt wird, wenn die Heizzeit auf dem Bedienfeld eingeschalt ist                      |  |  |  |
| 3                                   | Ø                                                                                            | Timer-Anzeige, die angezeigt wird, wenn die Heizzeit in der App einge-<br>schalt ist                         |  |  |  |
| 4                                   | Ŵ                                                                                            | Timer wird ausgeschaltet                                                                                     |  |  |  |
| 5                                   | ((((•                                                                                        | Drahtlose Kontrollanzeige, die angezeigt wird, wenn Wi-Fi Motion aktiviert ist                               |  |  |  |
| 6                                   | ୭                                                                                            | Sperranzeige auf dem Bedienfeld, Kindersicherungsfunktion, die angezeigt wird, wenn Schloss aktiviert ist.   |  |  |  |
| 7                                   | ୶                                                                                            | Wartungsnotwendigkeitsanzeige, die angezeigt wird, wenn ein(e) Techni-<br>ker/in hinzugezogen werden sollte. |  |  |  |
| 8                                   | 8                                                                                            | 1 – Zeitraum 1, nicht änderbar<br>2 – Zeitraum 2, änderbar, Benutzereinstellungens                           |  |  |  |
| 9                                   | © 88:88 Uhr, 24-Stunden-Format                                                               |                                                                                                    |  |  |  |
| 10                                  | <b>;8.8</b> L/min                                                                            | Anzeige der aktuellen Durchflussgeschwindigkeit                                                              |  |  |  |
| 11                                  | <b>88</b> kw                                                                                 | Ausgewählte max. Leistungsanzeige: 12/15/18/21/24kW                                                          |  |  |  |
| 12                                  | $\bigcirc$                                                                                   | Aktuelle Effizienzanzeige, in %, Heizung/Warmwasserversorgung                                                |  |  |  |
| 13                                  | ***                                                                                          | Frostschutzfunktionsanzeige, die angezeigt wird, wenn dieser Funktion aktiviert ist.                         |  |  |  |
| 14                                  | ٥                                                                                            | Anzeige des Warmwassersystem, die angezeigt wird, wenn das Warm-<br>wassersystem eingeschaltet ist.          |  |  |  |
| 15                                  | Anzeige des Heizkörper-Heizmodus, die angezeigt wird, wenn der Modus<br>eingeschaltet ist.   |                                                                                                    |  |  |  |
| 16                                  | Anzeige des Fußbodenheizungsmodus, die angezeigt wird, wenn der Mo<br>dus eingeschaltet ist. |                                                                                                    |  |  |  |
| 17                                  | 88.                                                                                          | Temperaturanzeige des Wärmeträgermediums                                                                     |  |  |  |

۲

9

۲

۲

# E EN

### VERWENDUNG DES GERÄTS

Wenn die Gefahr besteht, dass der Kessel einfriert, stellen Sie eine stabile Stromversorgung sicher, um den Frostschutz zu gewährleisten. Das Symbol 🔆 wird auf dem Display angezeigt, wenn die Anti-Gefrierfunktion aktiviert ist.

5.

Wenn es geplant ist, den Elektroboiler für längere Zeit auszuschalten, sperren Sie das Stromnetz, lassen Sie das Wärmeträgermittel aus dem Gerät und der Heizungsanlage ab. Es ist verboten, das Gerät zu starten, wenn das Heizsystem eingefroren ist!

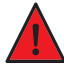

### Einschalten des Geräts

Nachdem das Gerät installiert und an das Heizsystem und das Stromnetz angeschlossen ist, drücken Sie die Taste SWITCH ON/OFF auf dem Bedienfeld.

Hinweis: Wenn das Gerät kurzzeitig eingeschaltet und dann wieder ausgeschaltet wird, überprüfen Sie die Stromnetzbetrieb und stellen Sie sicher, dass der Kessel eine normale Stromversorgung hat, um das Gerät freizuschalten. Wenn das Gerät zum ersten Mal eingeschaltet wird, beginnt das Heizelement nach einer Verzögerung von 20 Sekunden zu arbeiten.

### Ein-/Ausschalten der Zeitschaltuhr für das Heizsystem

- 1. Halten Sie die Taste MODE SELECTION ≡ und die Taste UP ▲ gedrückt, um das Einstellungsmenü zu betreten.
- Verwenden Sie die Tasten UP ▲ und DOWN ▼, um den gewünschten Parameter auszuwählen. Der obere Teil des Displays zeigt das Symbol Panel-Timer ♂ oder App-Timer இ♂ oder Timer ausgeschaltet ⊗ an. Die Symbole IIII (Heizkörper) und <u>SS</u> (Fußbodenheizung) werden auf der linken Seite des Displays angezeigt.
- 3. Drücken Sie die Taste MODE SELECTION ≡, das Symbol ⊘ oder 🖉 oder 🖄 beginnt zu blinken.
- Verwenden Sie die Tasten UP ▲ und DOWN ▼, um den gewünschten Zeit-Einstellungsmodus zu wählen (♂ - Panel-Timer, ☆ - Timer ausgeschaltet).
- 5. Drücken Sie die Taste MODE SELECTION ≡, um die Einstellungen zu speichern, oder drücken Sie die Taste SWITCH ON/OFF ♂, um das Menü zu verlassen, ohne die Einstellungsdaten zu speichern.
- 6. Drücken Sie die Taste SWITCH ON/OFF 也, um das Einstellungsmenü zu verlassen und in den Standby-Modus zurückzukehren.

### Ein-/Ausschalten der Zeitschaltuhr für das Warmwassersystem

- 1. Halten Sie im Standby-Modus die Taste MODE SELECTION ≡ und die Taste UP ▲ gedrückt, um das Einstellungsmenü zu betreten.
- Verwenden Sie die Tasten UP▲ und DOWN ▼, um den gewünschten Parameter auszuwählen. Der obere Teil des Displays zeigt das Symbol Panel-Timer ♂ oder App-Timer II des Displays zeigt das Symbol Warmwassersystem () an.
- 3. Drücken Sie die Taste MODE SELECTION ≡, das Symbol ♂ oder 🖉 oder 🖄 beginnt zu blinken.
- 4. Verwenden Sie die Tasten UP ▲ und DOWN ▼, um den gewünschten Zeit-Einstellungsmodus zu wählen ( 🔄 Panel-Timer, 🖄 Timer ausgeschaltet).
- 5. Drücken Sie die Taste MODE SELECTION ≡, um die Einstellungen zu speichern, oder drücken Sie die Taste SWITCH ON/OFF 也, um das Menü zu verlassen, ohne die Einstellungsdaten zu speichern.
- 6. Drücken Sie die Taste SWITCH ON/OFF 🕁 , um das Einstellungsmenü zu verlassen.

Hinweis: Wenn die Timer-Funktion aktiviert ist, kann die Temperatur manuell über die Tasten UP ▲ und DOWN ▼ reguliert werden, jedoch sind diese Einstellungen nur während dieses Zeitraums aktiv.

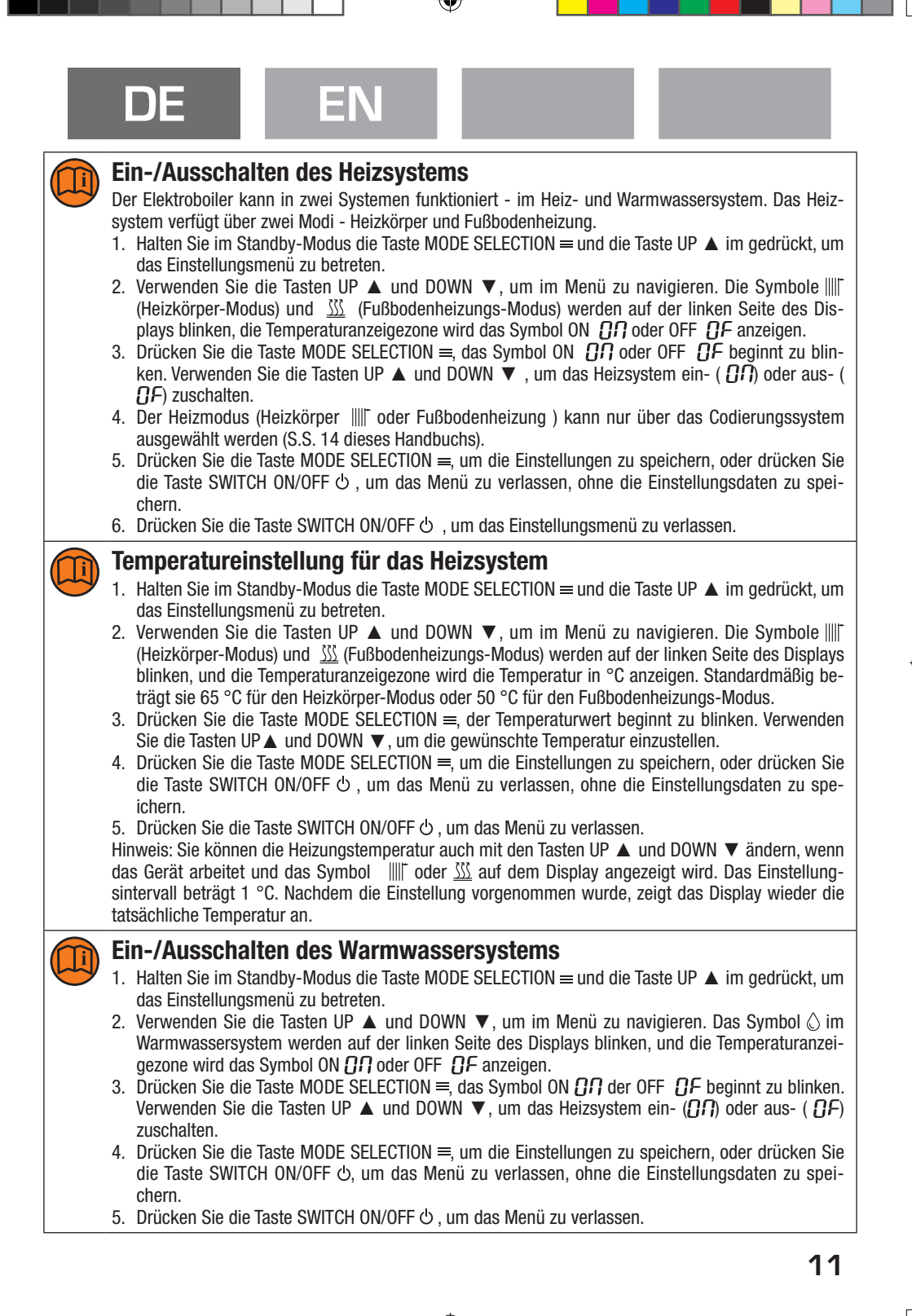

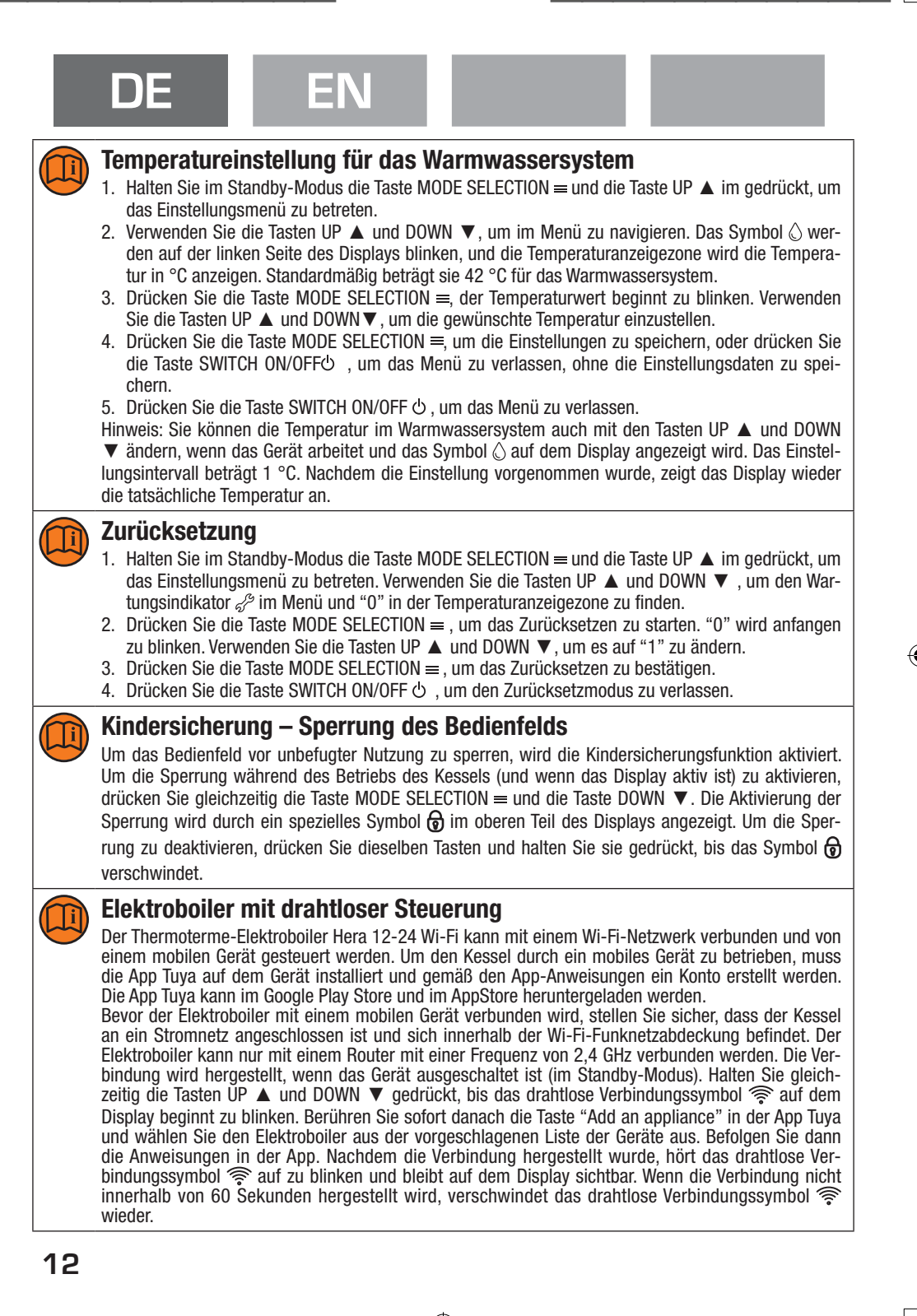

 $( \bullet )$ 

## DE

### 6. PARAMETRIERUNG ÜBER CODIERSYSTEM

ΕN

Der Boilerbetrieb kann mit einem Codesystem angepasst werden, mit dem die aktuelle Uhrzeit, den Wochentag, das Timer einzustellen, das Heiztyp auszuwählen, den Warmwasserkreislauf und den Frostschutz zu aktivieren oder deaktivieren sowie den Betriebsmodus der Anlage zu konfigurieren – Automatikmodus oder Benutzermodus. Wenn der Automatikmodus ausgewählt ist, braucht der Benutzer lediglich die Temperatur für Heizung und Warmwasser einstellen, weil der Betriebsplan standardmäßig vorgegeben ist. Im Benutzermodus ist es möglich, den Betrieb des Kessels nach Wochentagen und zu bestimmten Tageszeiten zu programmieren sowie die Temperaturwerte festzulegen.

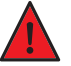

 $( \bullet )$ 

1. Um das Menü des Codierungssystems zu betreten, halten Sie im Standby-Modus gleichzeitig die Taste SWITCH ON/OFF 也 und die Taste MODE SELECTION = gedrückt.

- 2. Ein Code wird in der Zeitanzeigezone (auf der rechten Seite des oberen Teils des Displays) erscheinen. Die Einstellparameter werden auf der rechten Seite des unteren Teils des Displays angezeigt. Wenn die Einstellungen eingegeben sind, wird das Wartungsindikator-Symbol  $\mathscr{S}$  angezeigt.
- 3. Bitte verwenden Sie die Tasten UP ▲ und DOWN ▼, um die verfügbaren Codes zu sehen. Die vollständige detaillierte Liste der Codes finden Sie in der folgenden Tabelle.
- 4. Drücken Sie die Taste MODE SELECTION ≡ , um einen Code auszuwählen und zum Einstellungsmenü zu gelangen.
- 5. Verwenden Sie die Tasten UP ▲ und DOWN ▼, um die Einstellparameter zu ändern.
- 6. Um die Einstellungen zu speichern und das Menü zu verlassen, drücken Sie die Taste MODE SE-LECTION ≕, oder drücken Sie die Taste SWITCH ON/OFF &, um ohne Speichern der Parameter das Menü zu verlassen.
- 7. Drücken Sie die Taste SWITCH ON/OFF 🖞 , um das Einstellungsmenü zu verlassen.

### DE

| E | N |
|---|---|
|   |   |

| Code                                                   | Bedeutung                   | Beschreibung                                                                                                    | Standard-<br>einstellung |
|--------------------------------------------------------|-----------------------------|----------------------------------------------------------------------------------------------------|--------------------------|
| d:01                                                   | Aktuelle Uhrzeit:<br>Std.   | Einstellung der aktuellen Uhrzeit (Stunden), Intervall:<br>0-23 Std.                                                   | -                        |
| d:02                                                   | Aktuelle Uhrzeit:<br>Min.   | Einstellung der aktuellen Uhrzeit (Minuten), Intervall: 0-59<br>Min.                                                   | -                        |
| d:03                                                   | Wochentag                   | Einstellung des Wochentages, Intervall: 0-6<br>0: Mo.; 1: Di.; 2: Mi.; 3: Do.; 4: Fr.; 5: Sa.; 6: So.                  | -                        |
| d:04                                                   | Auswahl der<br>Heizungsart  | 0: Heizkörper<br>1: Fußbodenheizung                                                                                    | 0                        |
| d:05                                                   | Max. Leistungs-<br>auswahl  | Einstellung der Intervall: 0-4<br>0 – 12 kW; 1 – 15 kW, 2- 18 kW; 3 – 21 kW; 4 – 24 kW.                                | 3                        |
| d:06                                                   | Warmwasser-<br>kreislauf    | 0: ohne Warmwassersystem<br>1: mit Warmwassersystem                                                                    | NA                       |
| d:07                                                   | Messsystem                  | 0: metrisches System<br>1: britisches imperiales Messsystem                                                            | 0                        |
| d:08                                                   | Startzeit:<br>Std.          | Die Boilerstartzeit in den Einstellungen des Arbeitsmodus<br>2 von Montag bis Freitag, Intervall: 0-23 Std.            | 00                       |
| d:09                                                   | Startzeit:<br>Min.          | Die Boilerstartzeit in den Einstellungen des Arbeitsmodus<br>2 von Montag bis Freitag, Intervall: 0-59 Min.            | 00                       |
| d:10 Endzeit: D<br>Std. 2<br>d:11 Endzeit: D<br>Min. 2 |                             | ndzeit: Die Boilerendzeit in den Einstellungen des Arbeitsmodus<br>Std. 2 von Montag bis Freitag, Intervall: 0-23 Std. |                          |
|                                                        |                             | Die Boilerendzeit in den Einstellungen des Arbeitsmodus 2 von Montag bis Freitag, Intervall: 0-59 Min.                 | 00                       |
| d:12                                                   | Startzeit:<br>Std.          | Die Boilerstartzeit in den Einstellungen des Arbeitsmodus<br>2 am Samstag, Intervall: 0-23 Std.                        | 00                       |
| d:13                                                   | Startzeit:<br>Min.          | Die Boilerstartzeit in den Einstellungen des Arbeitsmodus<br>2 am Samstag, Intervall: 0-59 Min.                        | 00                       |
| d:14                                                   | Endzeit:<br>Std.            | Die Boilerendzeit in den Einstellungen des Arbeitsmodus<br>2 am Samstag, Intervall: 0-23 Std.                          | 00                       |
| d:15                                                   | Endzeit:<br>Min.            | Die Boilerendzeit in den Einstellungen des Arbeitsmodus<br>2 am Samstag, Intervall: 0-59 Min.                          | 00                       |
| d:16                                                   | Startzeit:<br>Std.          | Die Boilerstartzeit in den Einstellungen des Arbeitsmodus<br>2 am Sonntag, Intervall: 0-23 Std.                        | 00                       |
| d:17                                                   | Startzeit:<br>Min.          | Die Boilerstartzeit in den Einstellungen des Arbeitsmodus<br>2 am Sonntag, Intervall: 0-59 Min.                        | 00                       |
| d:18                                                   | Endzeit:<br>Std.            | Die Boilerendzeit in den Einstellungen des Arbeitsmodus<br>2 am Sonntag, Intervall: 0-23 Std.                          | 00                       |
| d:19                                                   | Endzeit:<br>Min.            | Die Boilerendzeit in den Einstellungen des Arbeitsmodus<br>2 am Sonntag, Intervall: 0-59 Min.                          | 00                       |
| d:20                                                   | Heizungstempe-<br>ratur, °C | Temperatur im Heizkreis von Montag bis Freitag                                                                         | 50                       |
| d:21                                                   | Heizungstempe-<br>ratur, °C | Temperatur im Heizkreis von Montag am Samstag                                                                          | 50                       |

## DE

EN

| Code | Bedeutung                                                                                         | Beschreibung                                            | Standard-<br>einstellung |
|------|---------------------------------------------------------------------------------------------------|---------------------------------------------------------|--------------------------|
| d:22 | Heizungstempe-<br>ratur, °C                                                                       | Temperatur im Heizkreis von Montag am Sonntag           | 50                       |
| d:23 | Warmwasser-<br>temperatur, °C                                                                     | Temperatur im Warmwasserkreis von Montag bis Freitag    | 50                       |
| d:24 | Warmwasser-<br>temperatur, °C                                                                     | Temperatur im Warmwasserkreis am Samstag                | 50                       |
| d:25 | Warmwasser-<br>temperatur, °C                                                                     | Temperatur im Warmwasserkreis am Sonntag                | 50                       |
| d:26 | d:26 Auswahl des<br>Betriebsmodus 1: Betriebsmodus 1, automatisch<br>2: Betriebsmodus 2, Benutzer |                                                         | 1                        |
| d:27 | Frostschutz                                                                                       | 0: Freezing protection ON<br>1: Freezing protection OFF | 1                        |

#### **Betriebsart 1:**

۲

Automatischer Betriebsmodus, arbeitet gemäß dem voreingestellten Zeitplan. Start- und Endzeit im automatischen Betriebsmodus sind in der folgenden Tabelle angegeben. Wenn der automatische Betriebsmodus verwendet wird, brauchen Sie nur die gewünschte Temperatur einstellen.

| Tage der | Startzeit | Endzeit | Temperatureinstellungen |                |
|----------|-----------|---------|-------------------------|----------------|
| Woche    |           |         | Warmwassersystem        | Heizungssystem |
| MoFr.    | 6.00      | 22.00   | d:23                    | d:20           |
| Sa.      | 7.30      | 23.30   | d:24                    | d:21           |
| So.      | 7.30      | 22.00   | d:25                    | d:22           |

#### **Betriebsart 2:**

Benutzerbetriebsmodus, einschließlich Einstellung des Arbeitsbeginns und -endes entsprechend den Wochentagen sowie Verknüpfung der Einstellungen für die Warmwasser- und Heizungstemperatur mit der Betriebszeit. Die Liste der Codes für die Einstellung aller Parameter ist in der folgenden Tabelle angegeben.

| Tage der<br>Woche | Startzeit | Endzeit   | Temperatureinstellungen |                |
|-------------------|-----------|-----------|-------------------------|----------------|
|                   |           |           | Warmwassersystem        | Heizungssystem |
| MoFr.             | d:08,d:09 | d:10,d:11 | d:23                    | d:20           |
| Sa.               | d:12,d:13 | d:14,d:15 | d:24                    | d:21           |
| So.               | d:16,d:17 | d:18,d:19 | d:25                    | d:22           |

 $(\mathbf{0})$